## EDUROAM – GUIDE

## DÉMARCHE GÉNÉRALE

*Eduroam* est une communauté internationale de domaines qui se font confiance et partagent mutuellement leur accès WiFi. On peut définir un domaine comme un ensemble d'utilisateurs qui accèdent à des ressources informatiques communes.

Pour qu'un utilisateur d'un domaine donné soit reconnu des autres domaines de la communauté, <u>une étape</u> <u>de configuration est nécessaire</u>. Il existe un outil pour automatiser et faciliter cette opération. L'outil est disponible pour plusieurs systèmes d'exploitation : **Windows**, Linux, **iOS**, **Android**. En gras ceux que nous évoquerons.

Comme cette étape de configuration embarque les informations de connexion (identifiant ou adresse de messagerie et mot de passe) de votre domaine. Une fois que cette étape est faite, il vous suffira de sélectionner le réseau WiFi dont le SSID est « Eduroam » pour être connecté car vous serez déjà reconnu comme une personne autorisée à bénéficier de ce service. Notre domaine s'appelle « @ac-mayotte.fr ». Tous les utilisateurs de ce domaine bénéficient de l'accès à *Eduroam*.

Comme il s'agit d'un WiFi partagé avec de nombreux autres utilisateurs, Eduroam est moins sécurisé que le réseau d'entreprise du Rectorat (intranet). Pour accéder aux ressources entreprises (ex. répertoires partagés, portail Arena intranet, etc) il vous faudra établir une connexion sécurisée à l'aide d'un VPN en utilisant le client AnyConnect et votre clé OTP.

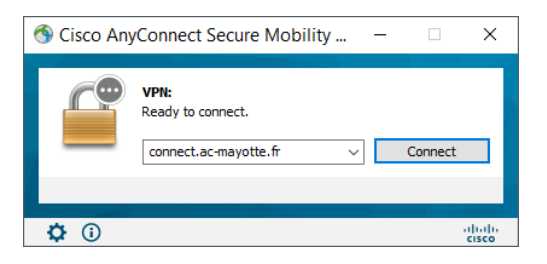

Il existe également un utilitaire pour localiser géographiquement les zones de connexion *Eduroam*. Exemple ci-dessous depuis le site <u>https://www.eduroam.fr/</u> ou depuis l'utilitaire pour smartphone.

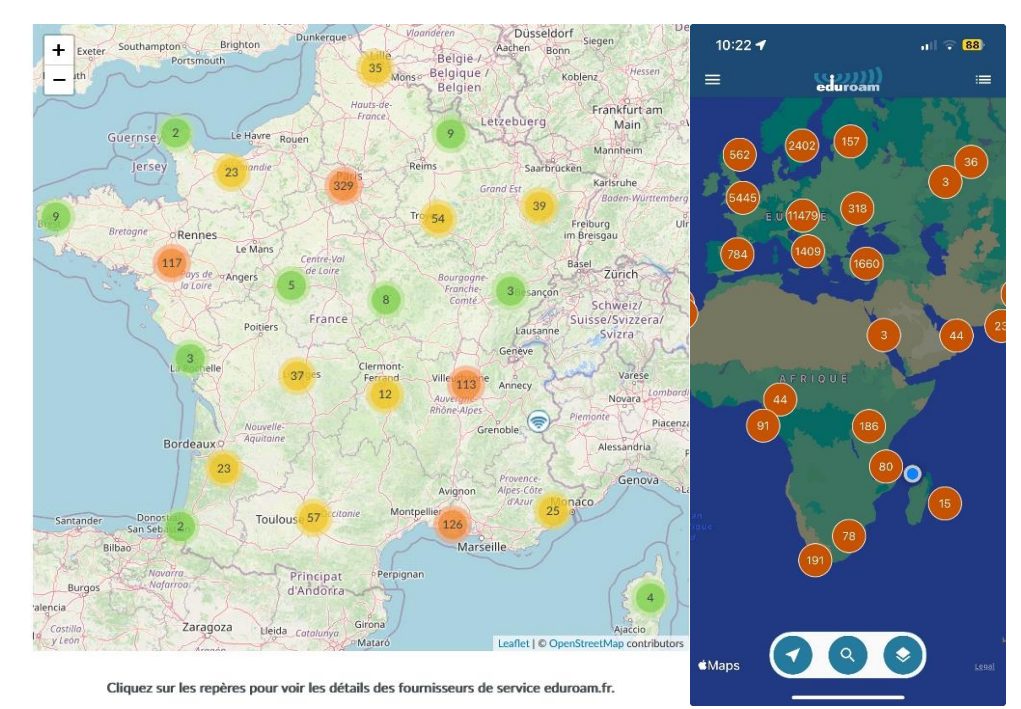

1. Pour un poste de travail de type **ordinateur PC (Windows)** connecté au **réseau du rectorat**, se rendre sur le répertoire partagé du **lecteur S** pour récupérer l'assistant de configuration et ensuite l'exécuter.

| → Ce PC → Services (S:) → COMMUN → EduRoam |  |                              |                  |             |        |
|--------------------------------------------|--|------------------------------|------------------|-------------|--------|
| do                                         |  | Nom                          | Modifié le       | Туре        | Taille |
| ue                                         |  | eduroam-W10-ac-mayotte freve | 31/05/2024 19:08 | Application | 231 Kc |

Se rendre directement à l'étape 8 pour l'installation.

- 2. Pour un poste de travail de type **ordinateur PC (Windows)** connecté sur un **autre réseau**, télécharger l'assistant de configuration en se rendant à l'adresse web : <u>https://cat.eduroam.org/#</u>
- 3. Cliquer sur le lien de téléchargement

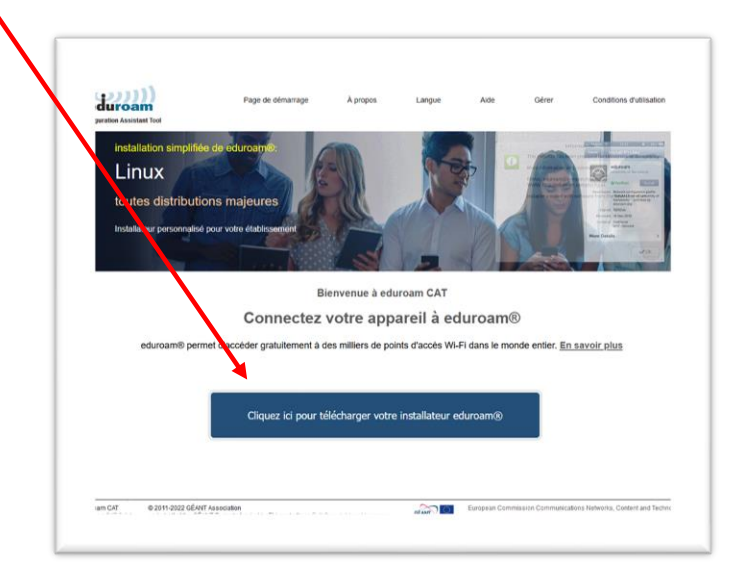

4. Saisir « Mayotte » pour indiquer votre fournisseur d'identité, puis cliquer sur « Académie de Mayotte »

| Université de La Réunion Riuwersetté                                                           |                                                                  |
|------------------------------------------------------------------------------------------------|------------------------------------------------------------------|
| Asadémie de La Réunion                                                                         |                                                                  |
| CIRAD - Centre de Coopération Internationale en<br>Recturche Agronomique pour le Développement | Explosement                                                      |
| Universited Miguel Hernández de Elche                                                          | Sélectionnez votre établissement d'origine                       |
| Fachhochschule Nordwestschweiz n U Industriefen                                                | Académie de Mayotte                                              |
| Internet2, Wastington D.C.                                                                     | France 1405 km                                                   |
| Borders College<br>Royaume-Uni                                                                 |                                                                  |
| Osnovna šola Poljana ubljana Slovénie                                                          | Mayotte                                                          |
| eduroampass                                                                                    | Au secours, mon établissement n'est pas dans la liste            |
| bu chercher un établissement, par exemple Université d'Oslo                                    |                                                                  |
| Au secours, mon établissement n'est pas dans la liste                                          | O Localisez-moi plus précisément avec la géolocalisation HTML5   |
| O Localisez-moi plus précisément avec la géolocalisation HTML5                                 | •                                                                |
| Montrez las établissements dans tous las naves y montrer tous las                              | Montrez les établissements dans tous les pays v montrer tous les |
| navs                                                                                           | Davs                                                             |

5. Cliquer sur le rectangle bleu « eduroam » pour télécharger l'utilitaire.

•

| Si vous rencontrez des problèmes, vous pou<br>WW : https://extranet.ac-mayotte_fr/gipi/ | vez obtenir de l'aide directement auprès de votre établissement à : | RÉGION ACADÉMIQU |
|-----------------------------------------------------------------------------------------|---------------------------------------------------------------------|------------------|
| conriel : Lassistance@ac-mayotte.fr                                                     |                                                                     | MAYOTTE          |
| Cetta entree a ete mise a jour le : 2024-04-15 08:                                      | 52.15                                                               |                  |
| eduroam                                                                                 | i                                                                   |                  |
|                                                                                         |                                                                     |                  |

6. Une page d'information s'affiche pendant le téléchargement.

| eduroam<br>Infiguration Assistant Tool                                                                                                    | Page de démarrage                                                                                                    | À propos                                                                                                    | Langue                                                                                                    | Aide                                                                                                    | Gérer                                                                                                    | Conditions d'utilisation        |
|----------------------------------------------------------------------------------------------------|----------------------------------------------------------------------------------------------------|----------------------------------------------------------------------------------------------------|----------------------------------------------------------------------------------------------------|----------------------------------------------------------------------------------------------------|----------------------------------------------------------------------------------------------------|---------------------------------|
| Académie de l                                                                                                    | Mayotte                                                                                                    |                                                                                                    |                                                                                                    |                                                                                                    | <u>chois</u>                                                                                               | ssez un autre établissem        |
| Si vous rencontrez des probl<br>WWW : https://extranet.ac-mayo                                                                                                    | èmes, vous pouvez obtenir de l'aide<br>Ite_fr/gipi/                                                                                                    | directement auprè                                                                                                    | s de votre établiss                                                                                                    | ement à :                                                                                                    |                                                                                                    |                                 |
| courriel : Lassistance@ac-mayot                                                                                                    | tte.fr                                                                                                    |                                                                                                    |                                                                                                    |                                                                                                    |                                                                                                    | REGION ACADEMIQU<br>MAYOTTE     |
|                                                                                                    |                                                                                                    |                                                                                                    |                                                                                                    |                                                                                                    |                                                                                                    |                                 |
| Cette entrée a été mise à jour le                                                                                                    | 2024-04-15 08:52:15                                                                                                    |                                                                                                    |                                                                                                    |                                                                                                    |                                                                                                    | Agaitet<br>Pustradi             |
| Cette entrée a été mise à jour le<br>Bienvenue dans la communa<br>Votre téléchargement va débi                                                                                                    | : 2024-04-15 08:52:15<br>uté des utilisateurs eduroam® !<br>uter rapidement. En cas de difficultés ave                                                                                                    | c le téléchargement a                                                                                                    | automatique veuillez                                                                                                    | utiliser ce <u>lien d</u> i                                                                                                    | rect.                                                                                                    | Agent<br>Provent                |
| Cette entrée a été mise à jour le<br>Bienvenue dans la communa<br>Votre téléchargement va débi<br>Cher e utilisateur rice Académie                                                                                                    | : 2024-04-15 08:52:15<br>uté des utilisateurs eduroam® !<br>uter rapidement. En cas de difficultés ave<br>de Mayotte,                                                                                                    | c le téléchargement a                                                                                                    | automatique veuillez                                                                                                    | utiliser ce <u>lien d</u> i                                                                                                    | rest.                                                                                                    | Apert<br>Processor              |
| Cette entrée a été mise à jour le<br>Bienvenue dans la communa<br>Votre téléchargement va débi<br>Cher e utilisateur rice Académie<br>Nous vous souhatons la bienver<br>d'accès à internet de milliers d'ui                                                                                                    | : 2024-04-15 08 52:15<br>uté des utilisateurs eduroam® !<br>uter rapidement. En cas de difficultés ave<br>de Mayolte.<br>ure parmi les quelques millions d'utilisate<br>niversités, de centres de recherche et d'a                                                                                                    | c le téléchargement a<br>urs de eduroam® ! À<br>utres lieux dans le m                                                                                                    | automatique veuillez<br>partir de maintenant<br>onde entier. Tout cel                                                                                               | utiliser ce <u>lien di</u><br>, vous pourrez ut<br>a est entièremeni                                                              | irect.<br>iliser les ressource<br>t gratuit !                                                              | Anno an                         |
| Cette entrée a été mise à jour le<br>Bienvenue dans la communa<br>Votre téléchargement va débi<br>Cher e utilisateur rice Académie<br>Nous vous souhaitons la bienver<br>d'accés à internet de millers d'u<br>Maintenant que vous avec téléc<br>d'entrer vos identifiants d'utilisat                                                                                                    | : 2024-04-15 08 52:15<br>uté des utilisateurs eduroam® !<br>uter rapidement. En cas de difficultés ave<br>de Mayotte.<br>nue parmi les quelques millions d'utilisate<br>niversités, de centres de recherche et d'a<br>nagé et instalé une configuration une configuration une configuration et<br>eur (nom d'utilisateur et mot de passe ou                                                              | c le téléchargement i<br>irs de eduroam® I À<br>utres lieux dans le m<br>tout ce qui reste à fa<br>certificat personnei)                                                   | automatique veuillez<br>partir de maintenant<br>onde entier. Tout cel<br>iire est de trouver ur<br>et être connecté !                                               | utiliser ce <u>lien di</u><br>vous pourrez ut<br>a est entièremeni<br>point d'accès ec                                            | irect.<br>Iliser les ressource<br>gratuit !<br>turoam® à proximit                                          | Antonio<br>Antonio<br>A         |
| Cette entrée a été mise à jour le<br>Bienvenue dans la communa<br>Votre téléchargement va déb<br>Cher e utilisateur rice Académie<br>Nous vous soubnations la bierner<br>d'accés à internet de milliers d'u<br>Maintenant que vous avez téléct<br>d'entrer vos deruthants d'utilisat<br>Quel que soit le problème que vi<br>de Mayotte. Ils diagnostiqueront<br>moyens décrits c-déssus. | : 2024-04-15 08 52:15<br>uté des utilisateurs eduroam® !<br>uter rapidement. En cas de difficultés ave<br>de Mayoite,<br>uue parmi les quelques millions d'utilisaten<br>hiversités, de centres de recherche et d'a<br>hargé et installé une configuration cliente,<br>ur (nom d'utilisateur et mol de passe ou<br>pour journez éventuellement rencontrer, o<br>le problème ou vous apporteront toute au | c le téléchargement i<br>irs de eduroamé I À<br>utres lieux dans le m<br>tout ce qui reste à ra<br>certificat personnel)<br>u pour fout autre ren<br>tre alde qui pourrait | automatique veuillez<br>partir de maintenani<br>une entier. Tout cei<br>une est de trouver ur<br>et être connecté !<br>seignement, veuillez<br>être nécessaire. Vou | utiliser ce <u>lien di</u><br>vous pourrez ut<br>a est entièremen<br>i point d'accès ec<br>contacter le cen<br>is pouvez les join | itiser les ressource<br>t gratuit !<br>furoam® à proximiti<br>tre de support Acaa<br>dre en utilisant l'un | Annue<br>S<br>S<br>Mémie<br>des |

7. Dans le répertoire destination de votre téléchargement, vous pouvez voir le programme :

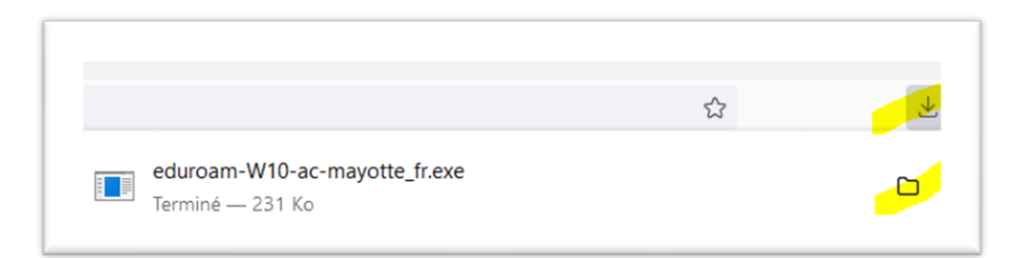

8. Lancer le pour exécuter son installation

| /oulez- | vous exécute   | r ce fichier ?                                                                                                    |    |
|---------|----------------|----------------------------------------------------------------------------------------------------|----|
|         | Nom :          | haptard\Downloads\eduroam-W10-ac-mayotte_fr.ex                                                                           | e  |
|         | Éditeur :      | SURF B.V.                                                                                                    |    |
|         | Type :         | Application                                                                                                    |    |
|         | De:            | C:\Users\pchaptard\Downloads\eduroam-W10-ac-ma                                                                           |    |
| 🗹 Toujo | urs demander   | Exécuter Annuler                                                                                                    |    |
|         | Les fichiers t | éléchargés depuis Internet peuvent être utiles, mais ce ty<br>écente un danger potentiel. N'exécutez que les logiciels c | pe |

9. Une fenêtre s'ouvre, faire « Suivant »

| eduroam                                                  | Bienvenue dans l'installateur<br>eduroam®                                                                                                    |
|----------------------------------------------------------|----------------------------------------------------------------------------------------------------|
| RÉGION ACADÉMIQUE<br>MAYOTTE<br>Jahr<br>Annual<br>Annual | Cet installateur a été préparé pour Académie de Mayotte.<br>Or programme d'installation créera les profils de réseau sans fi<br>suburnts :<br>eduriamo®, eduroamo® via partner.<br>Plus d'informations et commentaires :<br>EMAIL: La asistance@ac-mayotte.fr<br>WWW: http://extranet.ac-mayotte.fr/glpi/<br>Cet installateurs été conçu en partenariat avec RENATER<br>dans le cadre du rojet pour le réseau européen de la<br>recherche GÉANT (Nyww.geant.net) |
| ps://cat.eduroam.org                                     |                                                                                                    |

10. Une autre fenêtre d'information s'ouvre pendant l'installation. Cliquer sur « OK »

| ≥ equroam sinstallateur pour Acaαemie de Mayotte                                                                                     |        |             | × |
|----------------------------------------------------------------------------------------------------|--------|-------------|---|
| Cet installateur ne fonctionnera correctement que si vous ê<br>Académie de Mayotte.<br>Cliquez sur OK pour continuer l'installation. | tes ur | n membre de |   |
| ОК                                                                                                    |        | Annuler     |   |

I

Autrement dit, **l'installation** est **valable** uniquement pour les personnes qui disposent d'un compte académique avec une adresse en «**prénom.nom@ac-mayotte.fr** »

| Identifiants de l'utilisateur                              | eduroam           |                        |
|------------------------------------------------------------|-------------------|------------------------|
|                                                            |                   | prénom.nom@ac-mayotte. |
| Nom d'utilisateur :<br>Mot de passe :<br>Répétez le mot de |                   | Votre mot de passe     |
|                                                            |                   | Votre mot de passe     |
| Iulisoft Install System v3.08-2                            | Installer Annuler |                        |

| ecuroanne installateur pour Academie de Iviayot<br>Installation<br>Vérification des profils sans fils existants<br>Extraction : cert-1.ort | Les profils réseaux ont été installés.<br>Votre système est prêt. |
|----------------------------------------------------------------------------------------------------|-------------------------------------------------------------------|
| recherche du certificat cert-0.crt<br>Extraction : cert-0.crt<br>recherche du certificat cert-1.crt<br>Extraction : cert-1.crt             | RÉGION ACADÉMIQUE<br>MAYOTTE<br>Lawa<br>Lawa<br>Paramet           |
| ilisoft Install System v3:08-2<br>< Précédent Suivant > Annuler                                                                            | ttps://cat.eduroam.org                                            |

11. A présent que votre poste de travail est configuré, sélectionner un réseau WiFi « eduroam » et cliquer sur « Se connecter »

Pour les smartphones (Android ou iOS) l'aide à la configuration s'appelle « geteduroam » et l'utilitaire de localisation « eduroam Companion ».

La démarche est la même :

Télécharger l'application d'aide à la configuration, l'exécuter, sélectionner son domaine d'origine, saisir ses informations de connexion du domaine auquel vous appartenez et ensuite seulement, repérer un réseau WiFi « eduroam » et s'y connecter.

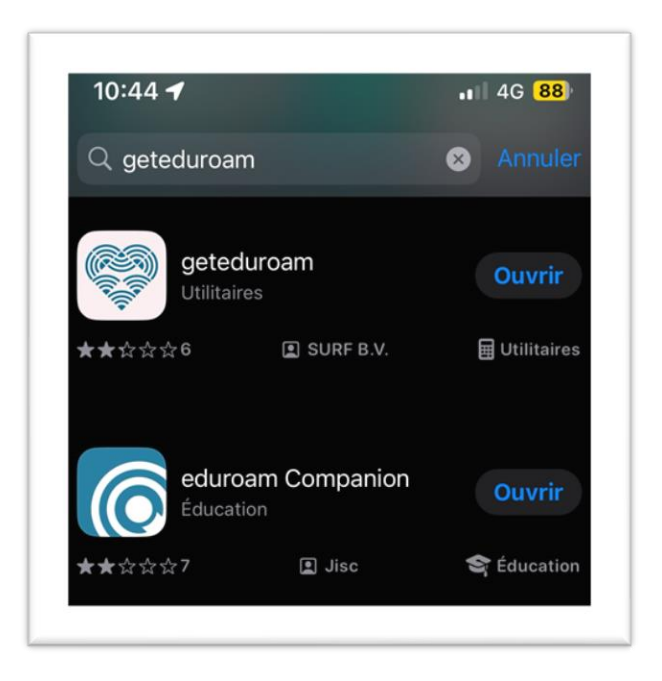